# Настольный термотрансферный принтер

## штрих-кодов

TD-403T Desktop Thermal Transfer Barcode Printer Руководство пользователя

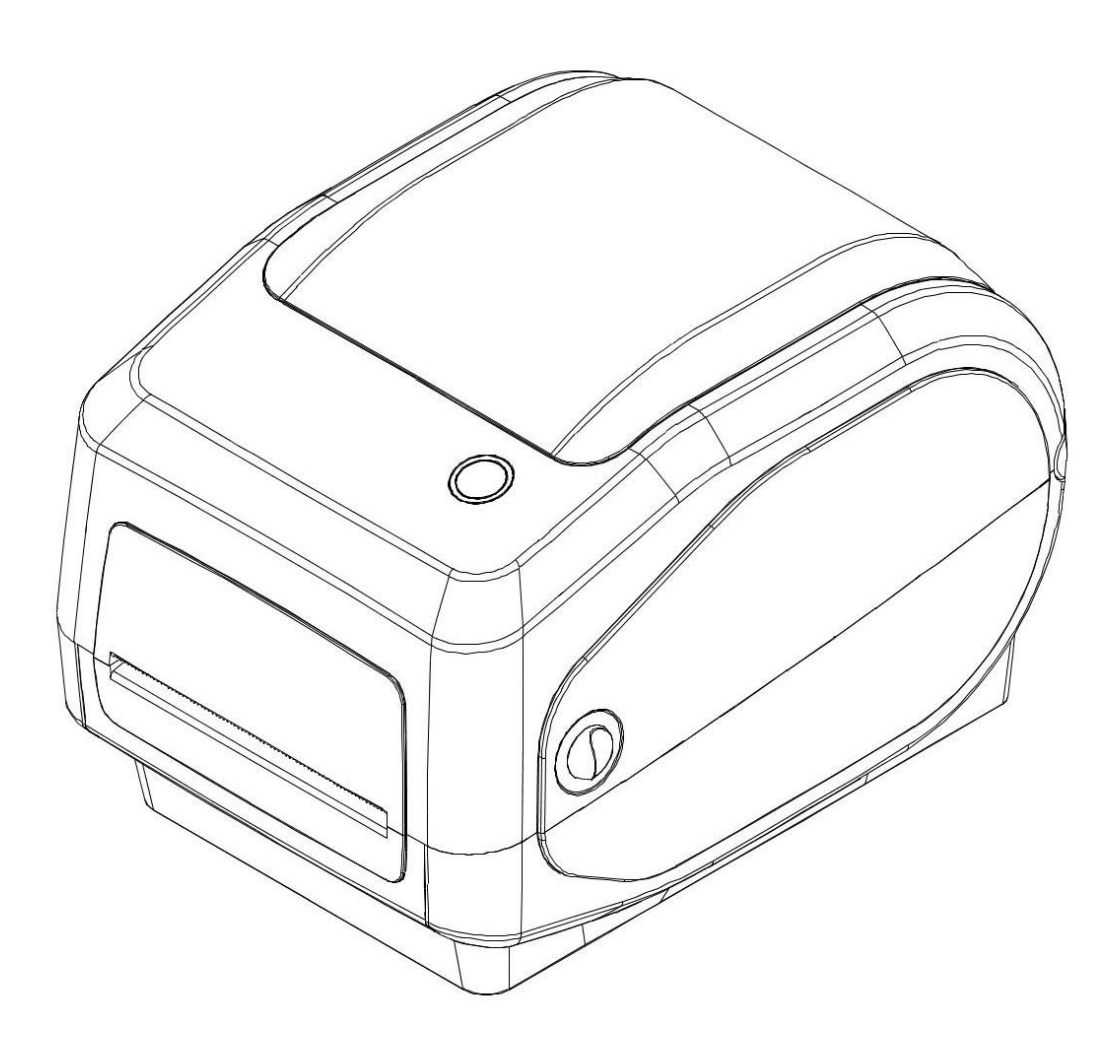

# Оглавление

| I. О продукции                                                                   |
|----------------------------------------------------------------------------------|
| 1. Предупреждение о безопасности4                                                |
| 2. Основные характеристики4                                                      |
| II. Инструкция по безопасности                                                   |
| III. Компоненты внешнего вида                                                    |
| IV. Технические параметры                                                        |
| V. Установка и эксплуатация принтера 10                                          |
| 1. Распаковка принтера 10                                                        |
| 2. Компоненты принтера11                                                         |
| 3. Способ подключения принтера14                                                 |
| 4. Установка бумажного рулона 15                                                 |
| 5. Установка угольной ленты16                                                    |
| 6. Сопряжение и печать по Bluetooth (только для принтеров с Bluetooth)18         |
| 7. Использование порта Bluetooth для печати (только для принтеров с Bluetooth)18 |
| 8. Использование подключения Wi-Fi и печать (только для принтеров с Wi-Fi) 19    |
| 9. Печать через интерфейс WiFi (драйвер не поддерживает печать через WiFi)21     |
| VI. Выключатели, кнопки и индикаторы принтера                                    |
| 1. Выключатель питания23                                                         |
| 2. Кнопки и индикаторы 23                                                        |
| VII. Тестирование принтера                                                       |
| 1. Печать страницы самопроверки24                                                |
| 2. Использование драйвера Windows для печати                                     |
| 3. Печать с помощью драйвера Мас                                                 |
| 4. Использование драйвера Ubuntu для печати                                      |
| 5. Обучение этикетки                                                             |
| 6. Обучение без бумаги 25                                                        |
| 7. Обучение зазора                                                               |
| 8. Обучение черной этикетки                                                      |
| VIII. Очистка принтера                                                           |
| IX. Устранение неисправностей                                                    |

### I. О продукции

Благодарим вас за покупку нашего принтера штрих-кодов.

Эта машина оснащена одной группой моторов с приводом от зубчатых колес, способных обрабатывать угольную ленту длиной до 300 метров, предназначена для использования с бумагой большой емкости. Если внутренняя емкость бумаги диаметром 5 дюймов (внешний диаметр) не удовлетворяет требованиям, достаточно приобрести внешний держатель для этикеток, и этот тип машины сможет поддерживать бумагу диаметром 8 дюймов (внешний диаметр), соответствующую промышленным стандартам.

Переносной датчик черной этикетки поддерживает широкий спектр типов бумаги и может использоваться с различными материалами для печати, включая бумажные этикетки, Медицинский браслет и сгибаемые этикетки. Кроме того, можно использовать другие распространенные виды бумаги для штрих-кода.

Превосходная функциональность и простота в использовании позволяют широко использоваться в следующих областях:

#### Области применения

- Производство, складирование и логистика
  - Производственные рулонные этикетки
  - Этикетки управления запасами
  - Этикетки инструкции по эксплуатации
  - Этикетки с инструкциями по распределению
  - Этикетки с техническими характеристиками продукции
  - Этикетки для управления логистикой
  - Рулонные этикетки для электронных изделий
- Этикетки для доставки посылок
  - Этикетки для отправки/получения
- Медицинская отрасль
  - Идентификация врача и пациента
  - Маркировка лекарств

- Маркировка образцов
- Розничная торговля
  - Маркировка цен
  - Ювелирные изделия
  - Управление активами
  - Этикетки для стирки
- Небольшой офис/студия

#### 1. Предупреждение о безопасности

Предупреждение 1: не касайтесь зубчатого края передней части принтера, чтобы избежать порезов.

Предупреждение 2: Печатающая головка является нагревательным элементом. Не касайтесь печатающей головки и окружающих компонентов во время печати или сразу после ее окончания, чтобы избежать ожогов от высокой температуры! При использовании устройства несовершеннолетними они должны находиться под присмотром взрослых. Предупреждение 3: Не касайтесь поверхности печатающей головки и соединительных элементов, чтобы избежать повреждения печатающей головки из-за статического электричества.

Предупреждение 4: Использование принтера в бытовых условиях может вызывать радиопомехи, поэтому старайтесь держаться подальше от радиоустройств во время использования.

#### 2. Основные характеристики

- Высокое качество печати
- Низкий уровень шума
- Привлекательный дизайн
- Разумная конструкция, простота в использовании и обслуживании
- Быстрая печать, возможно печатать одну этикетку за секунду, что значительно экономит время на печать
- Превосходная теплоотдача, способная справиться с большим объемом непрерывной работы

• Функция повторной печати позволяет избежать потери информации о этикетке и неполной печати в процессе печати из-за отсутствия бумаги.

Иллюстрации и текстовые описания в этом руководстве могут отличаться от реального продукта. Пожалуйста, ориентируйтесь на фактический товар.

### **II.** Инструкция по безопасности

Перед использованием принтера внимательно ознакомьтесь с нижеперечисленными пунктами и строго соблюдайте их.

1. Принтер должен быть размещен на устойчивом месте, избегайте установить принтер на вибрирующих и подверженных ударам местах.

2. Не используйте и не храните принтер в местах с высокой температурой, высокой влажностью и серьезным загрязнением.

3. Подключите адаптер питания принтера к заземленной розетке. Избегайте использовать одну и ту же розетку с крупными электродвигателями или другими устройствами, способными вызвать колебание напряжения.

4. Избегайте попадания воды или проводящих материалов (например, металла) внутрь принтера. В случае возникновения такой ситуации немедленно отключите питание.

5. Принтер не должен печатать без бумаги, иначе это может серьезно повредить резиновый ролик и печатающую головку.

6. Если принтер не используется в течение длительного времени, отсоедините питание адаптера принтера.

7. Пользователь не должен самостоятельно разбирать принтер для ремонта или модификации.

8. Используйте только оригинальные адаптеры питания.

9. Для обеспечения качества печати и продления срока службы продукта рекомендуется использовать рекомендуемую или аналогичного качества термочувствительную бумагу.

10. Перед соединением и отсоединением кабеля убедитесь, что принтер выключен.

11. При соединении и отсоединении кабеля принтера держите за место со стрелой на разъеме питания принтера (не держите за мягкий кабель питания принтера).

Пожалуйста, храните это руководство в надлежащем порядке для использования в качестве справки.

### III. Компоненты внешнего вида

#### Настольный принтер штрих-кодов

Вид спереди

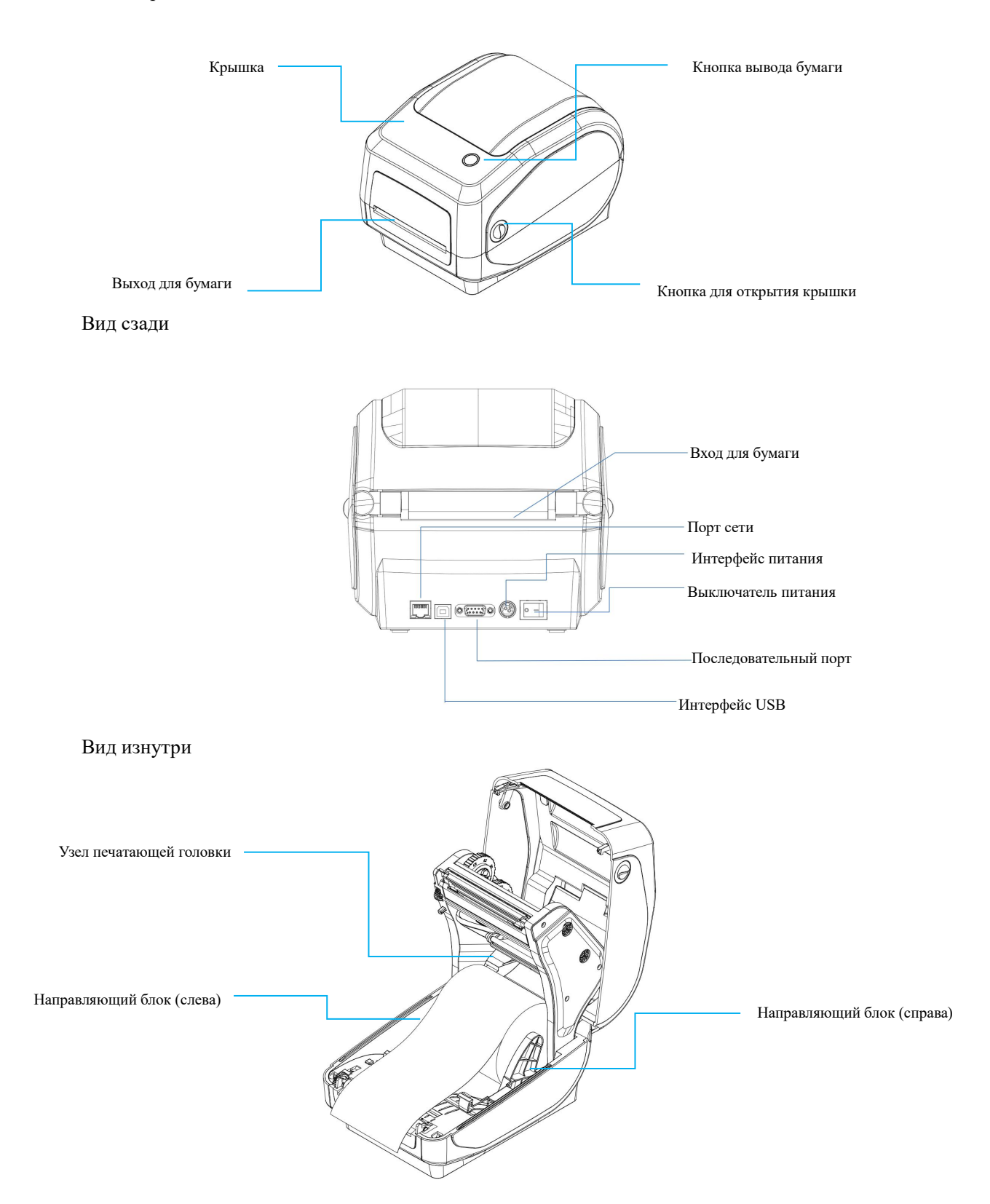

# **IV. Технические параметры**

| Параметры печати    |                                                            |  |  |
|---------------------|------------------------------------------------------------|--|--|
| Модель              | TD-403T                                                    |  |  |
| Способ печати       | Линейно-матричная термопечать/Линейная термотрансферная    |  |  |
| Скорость печати     | печать                                                     |  |  |
| Эффективное         | Термотрансферная печать: 203 мм/с (макс.),                 |  |  |
| разрешение          | термочувствительная печать: 150 мм/с (макс.)               |  |  |
| Максимальная        | 203 dpi (точек на дюйм)                                    |  |  |
| ширина печати       | 108 мм                                                     |  |  |
| Максимальная длина  | 1778 мм                                                    |  |  |
| печати              | 150 км                                                     |  |  |
| Срок службы         | USB/порт сети/последовательный порт/Bluetooth/WIFI         |  |  |
| печатающей головки  | Датчик открытия крышки/Датчик угольной                     |  |  |
| Интерфейс связи     | ленты/Рефлекторный датчик (подвижный)/Коррелативный        |  |  |
| Датчик              | датчик                                                     |  |  |
| Память              | SDRAM: 8M                                                  |  |  |
| Флэш-память         | FLASH: 8M                                                  |  |  |
| Размер символа      | Английский 9х17 точек, английский 12х24 точек, китайский   |  |  |
|                     | 24x24 точек                                                |  |  |
| Печатный символ     |                                                            |  |  |
| Набор символов      | GB18030                                                    |  |  |
| Расширенная таблица | РС437, Катакана, РС850, РС860, РС863, РС865, Западная      |  |  |
| символов            | Европа, Греческий, Иврит, Восточная Европа, Иран, WPC1252, |  |  |
|                     | РС866, РС852, РС858, IranII, Латышский, Арабский, РТ151,   |  |  |
|                     | 1251, РС747, WPC1257, Вьетнам, РС864, РС1001, уйгурский    |  |  |
|                     | тайский                                                    |  |  |
| Одномерный код      | TSPL: CODE128, EAN128, ITF25, CODE39, CODE93, EAN13,       |  |  |
|                     | EAN13+2, EAN13+5, EAN8, EAN8+2, EAN8+5, CODABAR,           |  |  |

|                      | POSTNET, UPC-A, UPC-A+2, UPC-A+5, UPC-E, UPC-E+2,             |  |  |  |  |
|----------------------|---------------------------------------------------------------|--|--|--|--|
|                      | UPC-E+5, CPOST, MSI, MSIC, PLESSEY, ITF14, EAN14,             |  |  |  |  |
|                      | CODE11                                                        |  |  |  |  |
|                      | ZPL: Code11, Interleaved 2 of 5, Code39, Panet Code, EAN-8,   |  |  |  |  |
|                      | UPC-E, Code93, Code128, EAN-128, EAN-13, Industrial 2 of 5,   |  |  |  |  |
|                      | standard 2 of 5, Codabar, MSI, Plessey, UPC/EAN Extensions,   |  |  |  |  |
|                      | UPC-A, POSTAL                                                 |  |  |  |  |
| QR-код               | QR-код, PDF417, Micro PDF 417, DataMatrix, AZTEC              |  |  |  |  |
| Увеличение/поворот   | Увеличение в 1-10 раз/Поворот на 0°, 90°, 180°, 270°/Печать в |  |  |  |  |
| символов             | формате зеркального отображения/Реверсивная печать            |  |  |  |  |
| Питание              |                                                               |  |  |  |  |
| Адаптер питания      | Вход: 100~240В 50/60Гц                                        |  |  |  |  |
| Входное              | Выход: 24 В-2,5 А                                             |  |  |  |  |
| электропитание       |                                                               |  |  |  |  |
| Требования к окружан | ощей среде                                                    |  |  |  |  |
| Рабочая среда        | Температура: 5-40°С, влажность (без конденсации): 25-85%      |  |  |  |  |
| Среда хранения       | Температура: -10-60°С, влажность (без конденсации): 10-90%    |  |  |  |  |
| Инструкция           |                                                               |  |  |  |  |
| Система поддержки    | Windows/Mac/Linux                                             |  |  |  |  |
| Команда печати       | TSPL/ZPL/CPCL                                                 |  |  |  |  |
| Среда                |                                                               |  |  |  |  |
| Тип бумаги           | Бумага с зазорами, непрерывная бумага, бумага для черных      |  |  |  |  |
|                      | этикеток, бумага для складывающихся накладных, гибкие         |  |  |  |  |
|                      | этикетки, устойчивые к воздействию металла                    |  |  |  |  |
| Ширина бумаги        | 20~118 мм                                                     |  |  |  |  |
| Длина бумаги         | 10~1778 мм                                                    |  |  |  |  |
| Толщина бумаги       | 0,06-0,254 мм                                                 |  |  |  |  |
| Размер сердечника    | 1 дюйм/25,4 мм                                                |  |  |  |  |
| бумажного рулона     |                                                               |  |  |  |  |

| Внешний диаметр   | 127мм (макс)   |
|-------------------|----------------|
| бумажного рулона  |                |
| Ширина угольной   | 30~110 мм      |
| ленты             |                |
| Длина угольной    | 300м           |
| ленты             |                |
| Размер сердечника | 1 дюйм/25,4 мм |
| угольной ленты    |                |
| Внешний диаметр   | 67 мм (макс)   |
| угольной ленты    |                |

Примечание: стандартный интерфейс – USB, остальные интерфейсы могут быть опциональными, для конкретных интерфейсов пожалуйста, ориентируйтесь на фактический товар.

### V. Установка и эксплуатация принтера

#### 1. Распаковка принтера

Проверка упаковочного листа:

При открытии упаковки проверьте комплектующие детали, а в случае их отсутствия, свяжитесь с поставщиком или производителем (ниже приведен пример). Конкретные комплектующие детали зависят от наличия данного интерфейса.

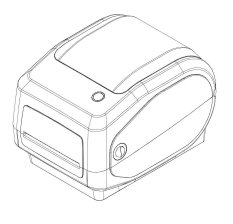

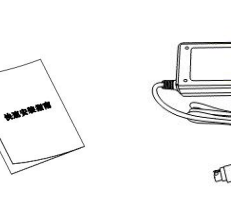

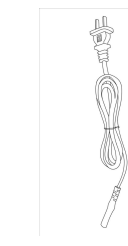

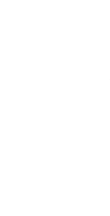

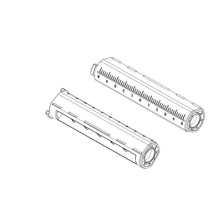

Принтер

быстрой установке

Руководство по

Кабель питания

Кабель-USB

Бумажный патрон

Адаптер

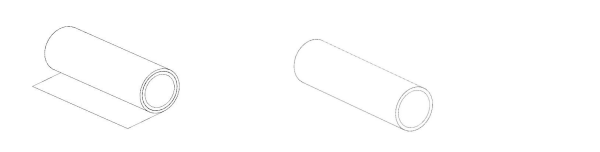

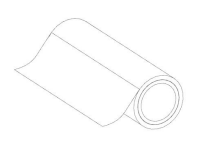

#### Угольная лента Барабан угольной ленты Медная бумага для оттиска

Изображение предоставлено только для справки, пожалуйста, ориентируйтесь на фактический товар.

#### 2. Компоненты принтера

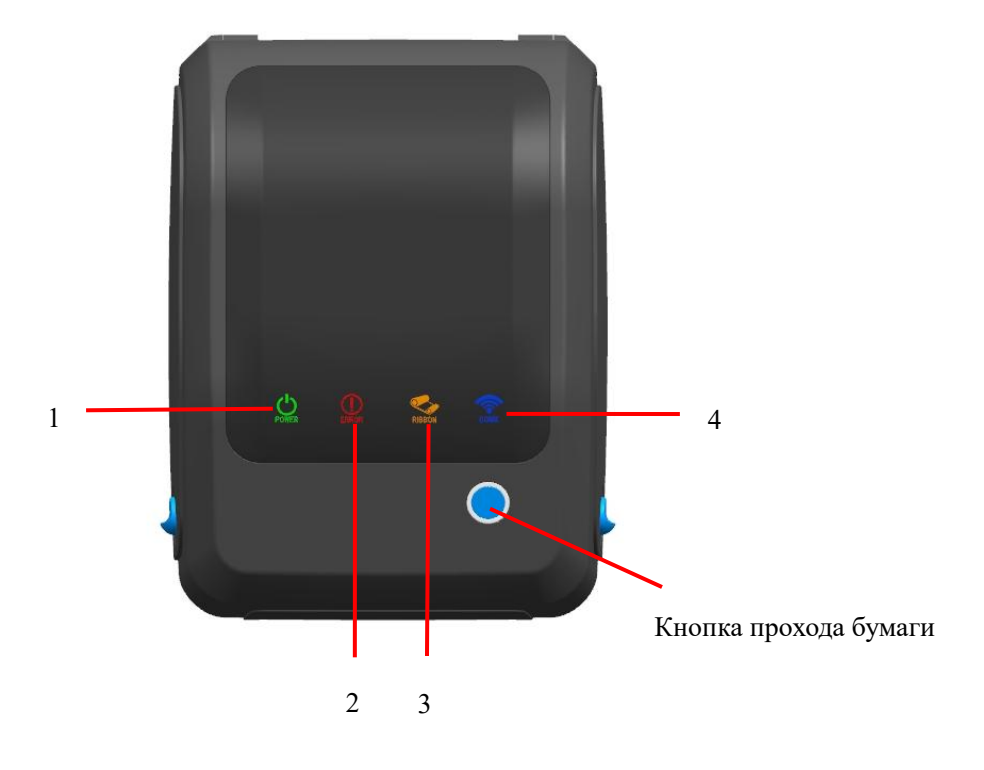

- 1. Индикатор питания (POWER)------ зеленый
- 2. Индикатор ошибки (ERROR)------ красный
- 3. Индикатор угольной ленты (RIBBON) ------ оранжевый
- 4. Индикатор сети Ethernet (Comm.) ------ синий

| Кнопка управления                              |                                                                                                    |  |  |  |
|------------------------------------------------|----------------------------------------------------------------------------------------------------|--|--|--|
| Описание функции<br>кнопок                     | Функция                                                                                                    |  |  |  |
| Кнопка вывода<br>бумаги/паузы/отмены<br>ошибки | <ol> <li>Когда машина находится в состоянии готовности,<br/>нажмите эту кнопку, и она выдаст один лист бумаги;</li> <li>Если нажать эту кнопку в режиме печати, машина<br/>приостановит выполнение задания печати;</li> <li>Находясь в состоянии паузы, нажатие этой кнопки<br/>выводит машину из состояния паузы (возобновление<br/>выполнения задания печати);</li> <li>При нажатии этой кнопки в состоянии ошибки машина<br/>отменяет состояние ошибки и возобновляет функцию<br/>печати.</li> </ol> |  |  |  |
| <b>—</b>                                       |                                                                                                    |  |  |  |
| Функция                                        | Описание                                                                                                    |  |  |  |
| Готовность к режиму<br>термотрансферной печати | Когда горят постоянно зеленый индикатор (POWER) и оранжевый индикатор (RIBBON), принтер находится в режиме готовности для термотрансферной печати.                                                                                                    |  |  |  |

| Готовность к режиму<br>термочувствительной печати | Когда зеленый индикатор (POWER) горит постоянно, принтер находится в режиме готовности для термочувствительной печати.                                                                                      |
|---------------------------------------------------|----------------------------------------------------------------------------------------------------|
| Открытие крышки                                   | При открытии крышки произойдет 6 звуковых сигналов, и красный индикатор (ERROR) и оранжевый индикатор (RIBBON) начнут мигать одновременно.                                                                  |
| Пауза                                             | Нажмите кнопку подачи (FEED), и принтер приостановится.                                                                                                    |
| Бумага закончилась                                | Если бумага отсутствует, прозвучат 3 звуковых сигнала и будет постоянно гореть красный индикатор (ERROR).                                                                                                   |
| Состояние без угольной<br>ленты                   | Когда нет угольной ленты, устройство издаст 3 звуковых<br>сигнала, красный индикатор (ERROR) будет постоянно<br>гореть, зеленый индикатор (POWER) и оранжевый индикатор<br>(RIBBON) будут мигать постоянно. |
| Угольная лента закончится                         | Когда угольная лента почти закончится, оранжевый<br>индикатор начнет мигать.                                                                                                    |
| Ненормальное                                      | Если зазор/черная этикетка не найдены, прозвучит 7 звуковых                                                                                                    |
| позиционирование (черная<br>этикетка или зазор)   | сигналов, а красный индикатор (ERROR) будет продолжать мигать.                                                                                                    |
| Предупреждение о перегреве                        | Когда машина перегревается, она издает пять звуковых сигналов, и зеленый индикатор (POWER) и красный индикатор (ERROR) мигают чередующимися.                                                                |
| Ошибка команды                                    | При возникновении ошибки команды подается 2 звуковых сигнала, и красный индикатор (ERROR) будет постоянно гореть.                                                                                           |
| Порт сети готов к                                 | Когда сетевой кабель RJ45 подключен и соединение работает                                                                                                    |

#### 3. Способ подключения принтера

#### Подключение кабеля питания

- (1) Убедитесь, что выключатель питания принтера находится в выключенном положении
- (0);
- (2) Подключите адаптер питания к принтеру;
- (3) Подключите кабель питания к адаптеру питания;
- (4) Подключите другой конец кабеля питания к ближайшей розетке.

#### Пожалуйста, используйте специальный адаптер питания, поставляемый в комплекте.

Схема подключения показана ниже:

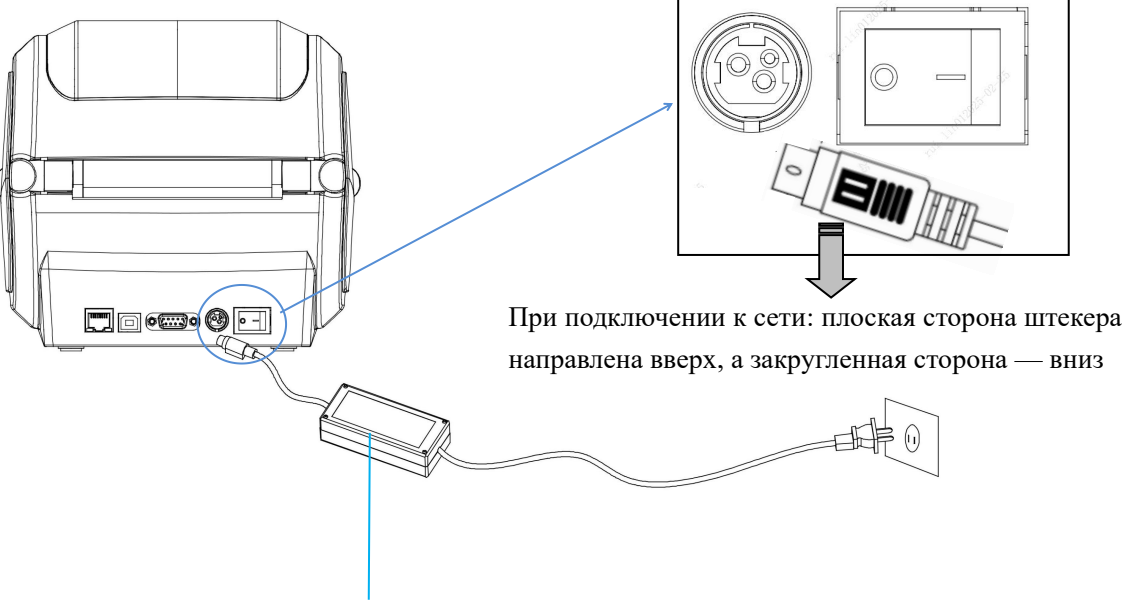

#### Адаптер питания

#### Подключение USB-кабеля

- (1) Подключите USB-кабель к принтеру;
- (2) Подключите USB-кабель к ПК;
- (3) Переведите выключатель питания принтера в включенное состояние.

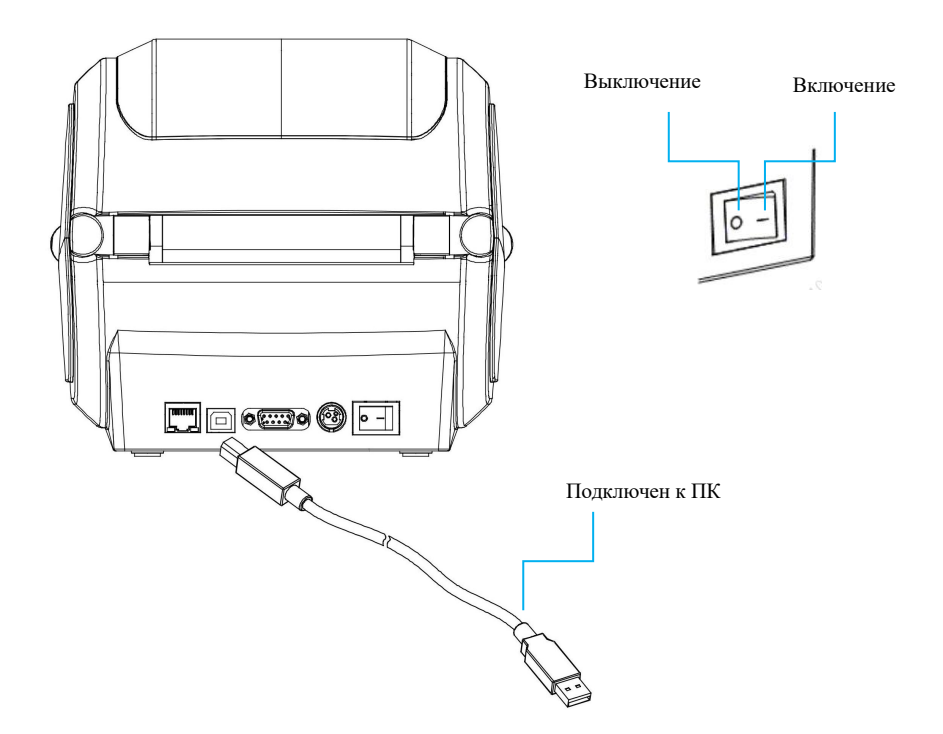

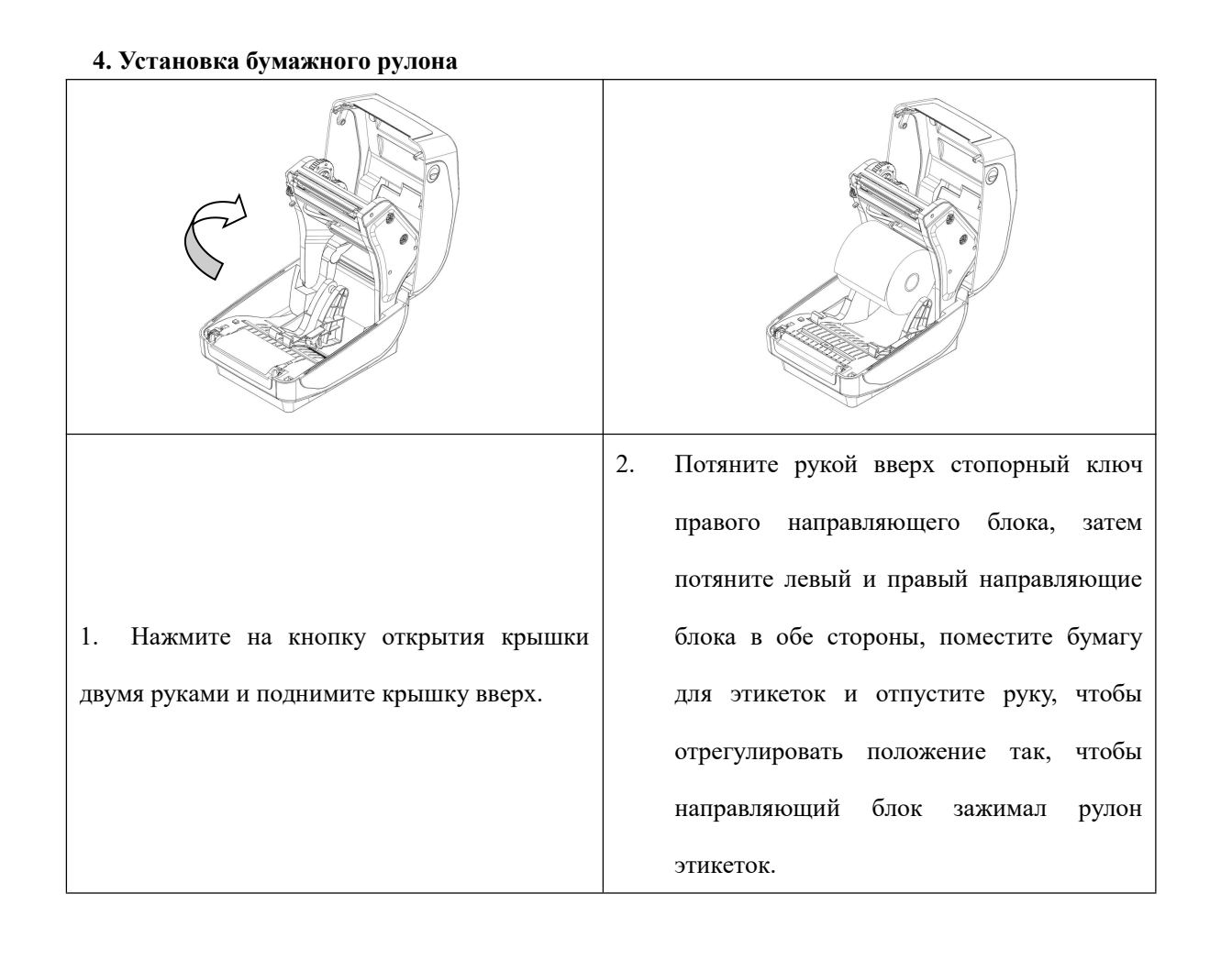

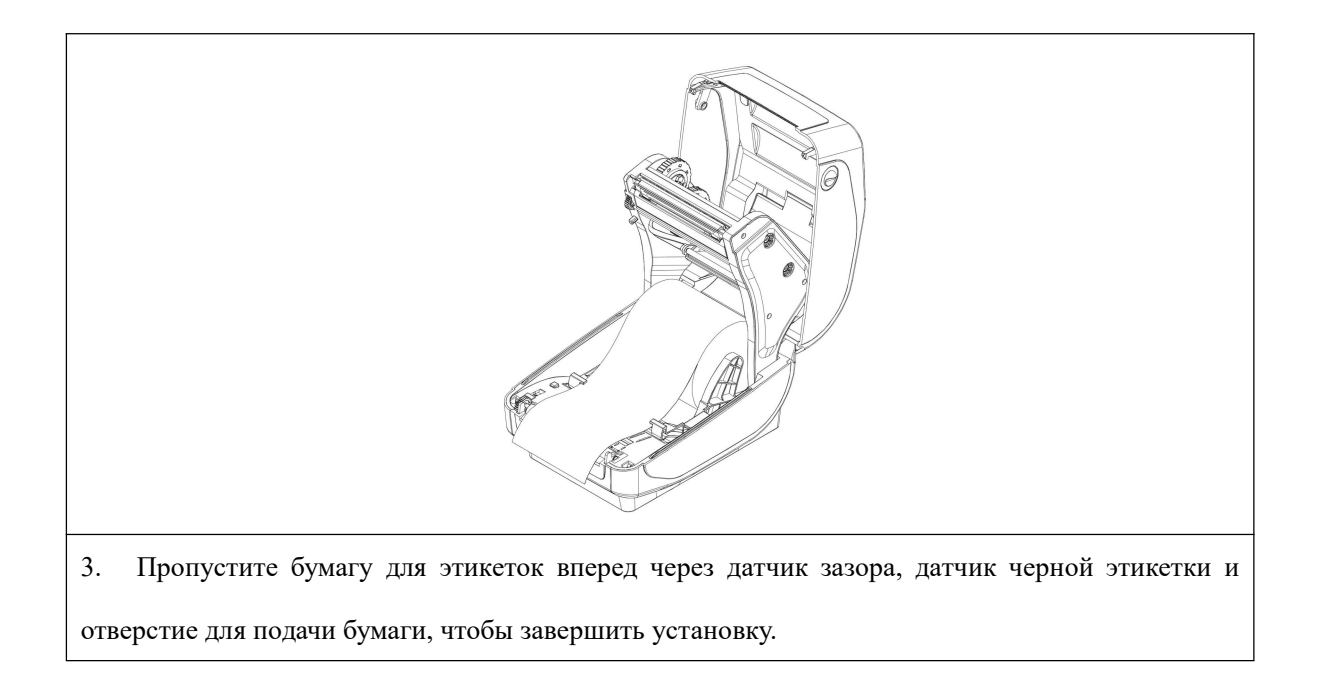

#### 5. Установка угольной ленты

|                                         | 2. Вставьте вал угольной ленты в правую часть фиксирующего вала в задней части |
|-----------------------------------------|--------------------------------------------------------------------------------|
| 1. Угольная лента устанавливается на ее | принтера, затем защелкните левую часть в                                       |
| вал.                                    | шестигранный ротор и убедитесь в                                               |
|                                         | отсутствии люфта.                                                              |

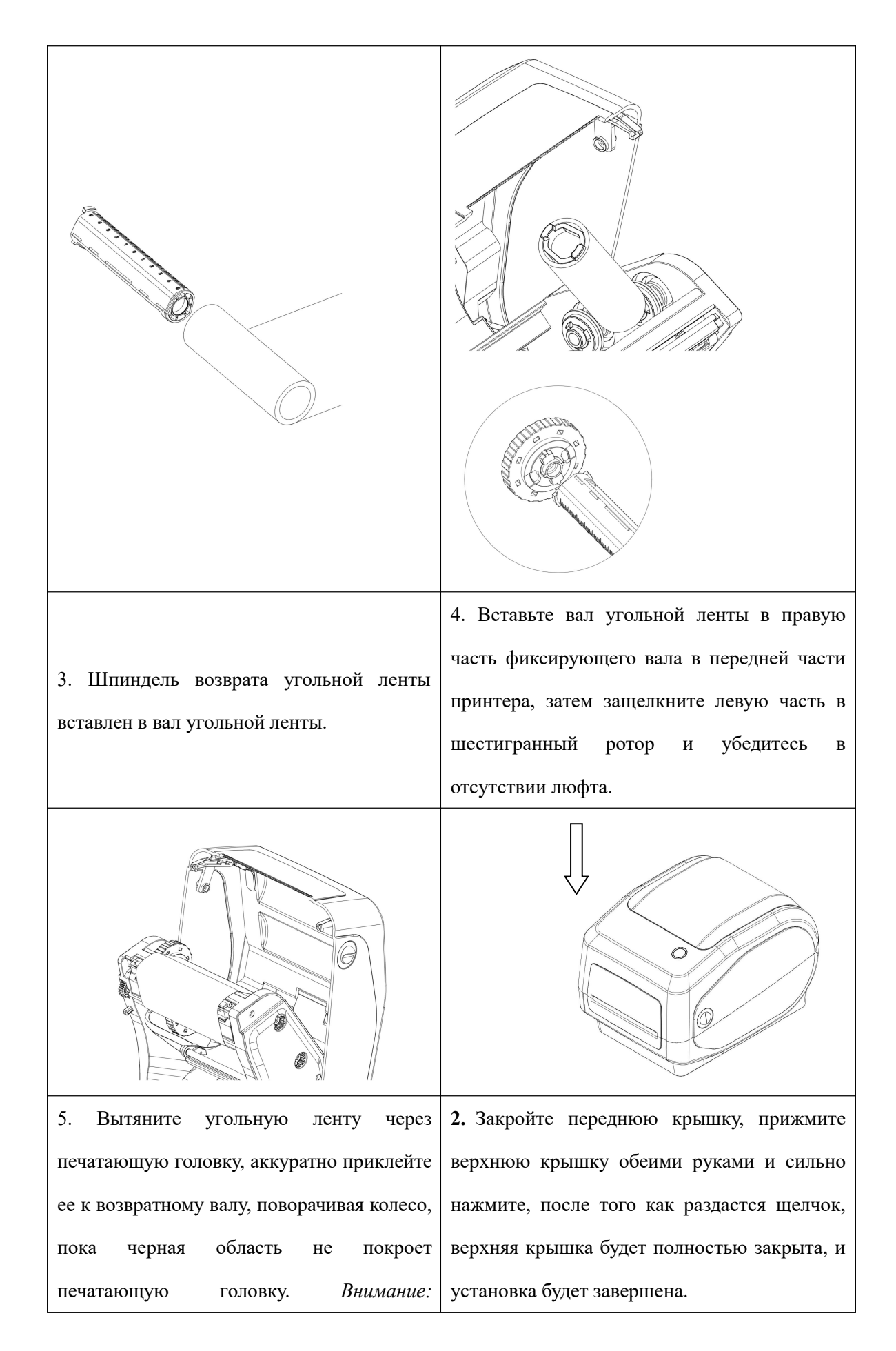

| J                  | убедитесь, | что угольная | а лента н | амотана |
|--------------------|------------|--------------|-----------|---------|
| 4                  | светлой    | стороной     | вверх     | вокруг  |
| печатающей головки |            |              |           |         |
|                    |            |              |           |         |
|                    |            |              |           |         |

#### 6. Сопряжение и печать по Bluetooth (только для принтеров с Bluetooth)

Перед началом работы Bluetooth-принтер должен быть сопряжен с основным устройством, управляющим принтером, причем процесс сопряжения инициируется основным устройством.

Обычно сопряжение происходит следующим образом:

(1) Принтер включается;

(2) Основное устройство ищет внешние устройства Bluetooth;

(3) Если есть несколько внешних устройств Bluetooth, выберите принтер с соответствующим MAC-адресом Bluetooth, подробную информацию о MAC-адресе Bluetooth можно найти на странице самодиагностики;

(4) Введите начальный пароль "0000" или "1234";

(5) Сопряжение завершается.

Пожалуйста, обратитесь к описанию функций Bluetooth основного устройства, чтобы узнать о конкретных методах сопряжения. При сопряжении настольный принтер штрих-кодов TD401 с интерфейсом Bluetooth должен быть в режиме ожидания.

Внимание: Пожалуйста, не включайте несколько устройств одновременно при сопряжении, иначе вы не сможете определить, какое устройство успешно сопряжено.

Один принтер может одновременно поддерживать подключение одного устройства Android и одного устройства iOS. Если требуется сопрячь больше устройств с принтером, то самое раннее сопряженное устройство будет автоматически удалено из списка сопряжения принтера. В этом случае, если это устройство должно управлять принтером для печати, необходимо повторно сопрячь его. (только для Bluetooth с многоточечным соединением)

#### 7. Использование порта Bluetooth для печати (только для принтеров с Bluetooth)

Для устройства верхнего уровня с виртуальным последовательным портом Bluetooth (например, смартфон, ноутбук, настольный компьютер (с виртуальным интерфейсом Bluetooth) и т.д.) после успешного сопряжения можно отправлять данные для печати на принтер (с Bluetooth) через виртуальный последовательный порт Bluetooth. Если у

устройства верхнего уровня нет виртуального последовательного порта Bluetooth, принтер должен быть подключен к программе-драйверу для печати.

# Подключение к Bluetooth-интерфейсу на ПК для печати выполняется следующим образом: (на примере отладчика данных через последовательный порт/сеть)

- a. Ноутбук может быть сопряжен с принтером, который необходимо подключить, с помощью встроенной в систему функции Bluetooth (см, рисунки 1-4).
- b. После успешного сопряжения с принтером используйте программное обеспечение устройства верхнего уровня (например, отладчик данных через последовательный порт/сеть) для выбора соответствующего виртуального последовательного порта Bluetooth для подключения;
- с. После успешного подключения виртуального последовательного порта Bluetooth введите команду печати в область отправки данных и нажмите кнопку "Отправить" для печати (см, рисунок 5)

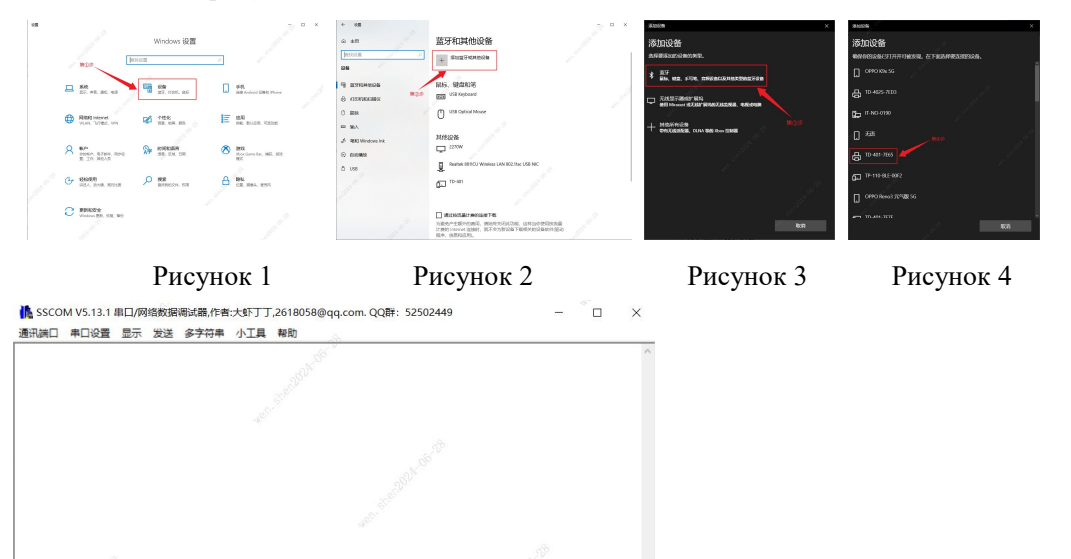

Примечание: для печати на настольном компьютере необходимо подключить adanmep Bluetooth для выполнения тех же действий; ноутбуки уже оснащены модулем Bluetooth и не требуют использования adanmepa Bluetooth.

ms// I

#### 8. Использование подключения Wi-Fi и печать (только для принтеров с Wi-Fi)

停止 清发送区

作者: 习小猛(丁丁),大虾电子网版主 最新版本下载地址: http://www.daxia.com/ 欢迎提出您的建议!

Рисунок 5

的标准串行

业串口调试工具

更多串口设置 / 加时 115200 / SIZE 10E GAP 3 mm 发送 DENSITY

x 显示

Перед началом работы WiFi-принтер должен быть сконфигурирован с основным устройством по WiFi-сети, и процесс конфигурации инициируется основным устройством.

#### (1) Настройка Wi-Fi на мобильном устройстве выполняется следующим образом:

- а. Принтер включается;
- b. Основное устройство ищет внешние беспроводные сети WiFi (например, маршрутизаторы) и подключается к ним;
- с. Используйте приложение "FeasyWiFi" для настройки сети через Bluetooth;
- d. Введите пароль маршрутизатора и дождитесь завершения настройки сети WiFi.

Внимание: для настройки сети с использованием приложения "FeasyWiFi" необходимо подключить соответствующий принтер через Bluetooth в интерфейсе "настройки сети по Bluetooth"; рекомендуется не включать несколько принтеров одновременно при настройке сети по Bluetooth; если есть несколько внешних устройств Bluetooth, можно просмотреть имя и MAC-адрес Bluetooth на странице самодиагностики; обратите внимание на последние 4 символа имени Bluetooth.

#### (2) Настройка WiFi на ПК выполняется следующим образом:

- a. Подключите принтер к питанию с помощью кабеля и подключите принтер к компьютеру с помощью USB-кабеля;
- b. Откройте на компьютере инструмент настройки принтера этикеток (printer setting boxed.exe) и выберите в нем раздел "Настройка WiFi";
- с. В режиме "STA" введите имя и пароль внешней сети Wi-Fi (например, маршрутизатор), после успешной настройки, как показано на рисунке 1;
- d. Выберите "Настройки wifi\_ip", нажмите "Читать", чтобы получить информацию об IP-адресе (см. рис. 2, рис. 3).

| 第①步                                        | wifi_ip设置 第⑤步 | winjipide      |                     | - 1944<br> |          |
|--------------------------------------------|---------------|----------------|---------------------|------------|----------|
| tc: STA ✓                                  | - IP22        | IP设置           |                     |            |          |
| REL                                        |               | IP模式:          | DHCP ON V           |            |          |
| 19: 1P-LINK_9430 WINE(9): 12343078         | in becci      |                |                     |            |          |
| 第2步 第3步                                    | 子网掩码: DNS:    | 子网掩码:          | 255.255.255.0 C     | NS:        |          |
| 5称:                                        | IP: 网关地址:     | IP:            | 192.168.1 .108 网关地: | 4: 192.    | 168.1 .1 |
| IP:                                        |               |                |                     |            |          |
|                                            | 第⑥步           |                |                     |            |          |
| dcd30807eb9 TCP碘口号: 9100 0                 |               | and the second | 第⑧步                 |            |          |
| 451 (12) (12) (12) (12) (12) (12) (12) (12 | 读取            | 置              |                     | 读取         | 设置       |
| or other                                   |               |                |                     |            |          |

Рисунок 2

Рисунок 1

эк 1

Рисунок 3

(3) "Режим АР" не требует настройки сети, просто подключите принтер к точке доступа. Методы управления:

- а. Откройте на компьютере инструмент настройки принтера этикеток, выберите в нем раздел "Настройка WiFi";
- b. Переключите режим WiFi на "АР" и нажмите "Настройки";
- с. После успешной настройки нажмите "Читать", чтобы получить IP-адрес AP (см. рисунок 4, рисунок 5)

| wifi设置                        | 第①步                                               | wifi设置                                                          |
|-------------------------------|---------------------------------------------------|-----------------------------------------------------------------|
| wifi標式:<br>STA模式<br>wifi名称: [ | AP         第②步           1 设置工具 ×            设置成功 | wife表: AP ~<br>STA模式 記 设置工具 ×<br>wife表称: 家取成功 wife表码:           |
| AP模式<br>wifi名称: [<br>AP_IP: [ |                                                   | A29篇式<br>wifi在祭: OK wifi在例: 12245678<br>AP_IP: 192.168.1 .1 第⑤步 |
| MAC:                          | TCP独口号:<br>第③步 读取 说室                              | MAC: dcd30807eb9 TCP第日号: 9100<br>第④步                            |
|                               | Рисунок 4                                         | Рисунок 5                                                       |

Внимание: при настройке с помощью инструмента настройки этикетки обратите внимание на различие режимов "STA" и "AP", в обоих режимах можно получить

#### 9. Печать через интерфейс WiFi (драйвер не поддерживает печать через WiFi)

#### Печать через интерфейс WiFi на ПК:

Настольный компьютер может подключаться к точке доступа Wi-Fi в режиме "STA" (например, к маршрутизатору) или к точке доступа принтера в режиме "AP" путем вставки беспроводной сетевой карты. Затем с помощью программного обеспечения устройства верхнего уровня (например, помощник по отладке сети и т.д.) введите соответствующий IP-адрес. После успешного подключения вы можете отправлять команды печати на принтер с WiFi через беспроводную сеть для печати.

Примечание: Ноутбук уже оснащен модулем WiFi, не требуется дополнительно устанавливать беспроводную сетевую карту

### В режиме "STA" подключение к WiFi для печати через программное обеспечение устройства верхнего уровня выполняется следующим образом (на примере помощника по отладке сети):

- а. Принтер находится в режиме готовности к работе, вставьте беспроводную сетевую карту на ПК и подключитесь к точке доступа WiFi, сконфигурированной на принтере;
- b. Откройте программное обеспечение устройства верхнего уровня, в программном обеспечении верхнего уровня: (1) выберите тип протокола "TCP Client"; (2) введите IP-адрес, полученный из конфигурации, в поле "Адрес удаленного хоста"; (3) введите номер порта TCP: 9100 в поле "номер порта удаленного хоста".
- с. Нажмите кнопку "Подключить", и сеть будет успешно подключена;
- d. Введите команду печати в области отправки данных и нажмите кнопку "Отправить" для печати (см. рисунок 1)

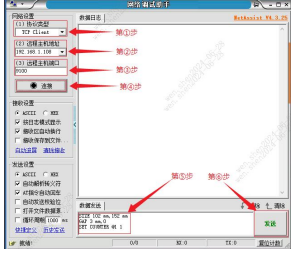

Рисунок 1

Примечание: Метод работы в режиме "АР" такой же, как и в режиме "STA", а WiFi\_IP-адрес можно запросить на странице самодиагностики.

## VI. Выключатели, кнопки и индикаторы принтера

#### 1. Выключатель питания

Выключатель питания используется для включения и выключения питания принтера. Выключатель питания принтера находится на задней стороне принтера. При нажатии на кнопку "-" принтер включается; при нажатии на кнопку "0" принтер выключается. Внимание: выключатель работает только после подключения к питанию.

#### 2. Кнопки и индикаторы

#### Описание функций кнопок

| Описание<br>функции<br>кнопок | Состояние<br>принтера    | Функция                   | Описание                                                                                                    |  |  |
|-------------------------------|--------------------------|---------------------------|----------------------------------------------------------------------------------------------------|--|--|
| Кнопка подачи<br>бумаги       | Режим<br>готовности      | Подача<br>бумаги          | Когда принтер готов к работе (зеленый светодиод горит постоянно), нажмите эту кнопку, и рулон бумаги для этикеток подастся на переднюю панель следующего листа этикеток.                                                                                                    |  |  |
| Кнопка подачи<br>бумаги       | Модель<br>печати         | Пауза                     | Во время последовательной печати принтер можно приостановить, нажав кнопку паузы (PAUSE).                                                                                                    |  |  |
| Кнопка подачи<br>бумаги       | Режим<br>паузы           | Снятие<br>режима<br>паузы | Когда принтер находится в режиме паузы<br>печати, нажмите кнопку паузы (PAUSE),<br>чтобы снять паузу и возобновить<br>нормальное задание печати.<br>Когда загорается индикатор ошибки<br>(красный), нажмите кнопку паузы (PAUSE),<br>чтобы принтер отменил ошибку,<br>восстановил функцию печати и перепечатал<br>макет этикетки на момент ошибки. |  |  |
| Кнопка подачи<br>бумаги       | Возникнове<br>ние ошибки | Ошибка<br>отмены          |                                                                                                    |  |  |

Описание индикаторов

| Функция                                   | Описание                                  | Состояние      | Звук       |
|-------------------------------------------|-------------------------------------------|----------------|------------|
|                                           |                                           | индикатора     |            |
| Самодиагност                              | А. Выключите питание принтера             |                | <b>(</b> ) |
| ика при                                   | В. Убедитесь, что в принтер загружена     | $(\mathbf{'})$ |            |
| БАЛІОЧСНИЙ                                | принтера.                                 | POWER          |            |
|                                           | С. Нажмите и удерживайте кнопку подачи    |                |            |
|                                           | (FEED), включите питание принтера, когда  |                |            |
|                                           | услышите звуковой сигнал "бип", отпустите |                |            |
|                                           |                                           |                |            |
|                                           |                                           |                |            |
| Инициализац А. Выключите питание принтера |                                           | 000000         | <b>I</b> ) |
| ия принтера                               | В. Нажмите и удерживайте кнопку подачи    | (1)            |            |
| (FEED), включите питание принтера, когда  |                                           |                |            |
|                                           | услышите 8 звуковых сигналов, отпустите   | POWER          |            |
| кнопку, и параметры принтера будут        |                                           |                |            |
| возвращены к заводским настройкам по      |                                           |                |            |
|                                           | умолчанию                                 |                |            |

Примечание: существует несколько версий индикаторных ламп, пожалуйста, ориентируйтесь на фактический товар.

### **VII.** Тестирование принтера

#### 1. Печать страницы самопроверки

При первоначальной установке принтера или при возникновении проблем с принтером можно выполнить программу самодиагностики, чтобы подтвердить следующее: статус настройки параметров принтера версии прошивки, качество печати и информацию о настройках внешних устройств и т.д. Если после самодиагностики вы убедитесь в отсутствии проблем с принтером, проверьте другие устройства или программное обеспечение. Эта функция работает независимо от других устройств или программного обеспечения.

#### Методы самопроверки:

(1) Убедитесь, что питание подключено, и рулон бумаги установлен правильно.

(2) Убедитесь, что принтер выключен и крышка закрыта.

(3) Нажмите и удерживайте кнопку вывода бумаги, затем нажмите кнопку питания, чтобы включить принтер, после включения принтера (раздастся 1 звуковой сигнал) отпустите кнопку.

#### 2. Использование драйвера Windows для печати

(1) Установите драйвер Windows.

(2) Установите "Порт" драйвера Windows на соответствующий используемый интерфейс.

(3) Используйте функцию "Печать тестовой страницы" с помощью драйвера Windows для печати тестовой страницы.

Примечание: Подробные шаги см. в разделе "Инструкции по установке драйвера Windows и печати тестовой страницы"

#### 3. Печать с помощью драйвера Мас

(1) Установите драйвера Мас.

(2) Успешно добавьте принтер с драйвером Мас, и откройте "Очередь принтеров".

(3) Используйте функцию "Печать тестовой страницы" драйвера Мас для печати тестовой страницы

Примечание: подробные шаги см. в разделе "Инструкции по установке драйвера Мас и печати тестовой страницы"

#### 4. Использование драйвера Ubuntu для печати

(1) Установите драйвер Ubuntu.

(2) Успешно добавьте принтер с драйвером Ubuntu, и войдите в интерфейс "Свойства принтера".

(3) Используйте функцию "Печать тестовой страницы" драйвера Ubuntu для печати тестовой страницы

Примечание: подробные шаги см. в разделе "Инструкции по установке драйвера Ubuntu и печати тестовой страницы"

#### 5. Обучение этикетки

При возникновении следующих ситуаций пользователь может провести обучение позиционированию этикетки, чтобы принтер мог лучше позиционировать этикетку:

- Установка и использование принтера впервые;
- Использование принтера впервые после очистки датчика;
- Повторное использование принтера после долгого неиспользования;
- Замена бумажного рулона на новый;
- Во время печати принтер не может эффективно распознать знаки;
- Принтер этикеток восстановлен к заводским настройкам;

#### 6. Обучение без бумаги

(1) Установите этикеточную бумагу с зазорами в принтер и включите его;

(2) Подключите принтер к компьютеру через USB, и откройте инструмент настройки этикеток;

(3) Убедившись, что принтер правильно подключен к инструменту настройки, сначала выполните самообучение DAC;

(4) Затем возьмите этикеточную бумагу из принтера и оставьте принтер без бумаги для проведения обучения;

(5) После успешного обучения пропустите этикеточную бумагу через направляющий блок для нормального использования.

#### 7. Обучение зазора

(1) Установите этикеточную бумагу с зазорами в принтер и включите его;

(2) Подключите принтер к компьютеру через USB, и откройте инструмент настройки этикеток;

(3) Убедившись, что принтер правильно подключен к инструменту настройки, сначала выполните самообучение DAC;

(4) Затем используйте кнопку "Самообучение зазора" в инструменте настройки, и дождитесь успешного завершения процесса обучения принтера.

#### 8. Обучение черной этикетки

(1) Установите этикеточную бумагу с зазорами в принтер и включите его;

(2) Подключите принтер к компьютеру через USB, и откройте инструмент настройки этикеток;

(3) Убедившись, что принтер правильно подключен к инструменту настройки, еначалавыполните самообучение DAC;

(4) Возьмите этикеточную бумагу с зазорами, и поместите бумагу для черной этикетки;

(5) Затем используйте кнопку "Самообучение черной этикетки" в инструменте настройки, и дождитесь успешного завершения процесса обучения принтера.

Когда принтер находится в режиме непрерывной печати, обучение не работает.

Пользователь завершает обучение с помощью программного обеспечения инструмента принтера (см. "Инструкция по использованию инструмента настройки принтера").

Внимание: ① После завершения обучения можно снова открыть крышку и аккуратно положить обратно пустую этикеточную бумагу, по которой только что прошло обучение, чтобы избежать излишних расходов бумаги.

② Если при наличии бумаги в принтере ошибочно проводится обучение без бумаги, то можно перевести принтер в режим без бумаги и повторно провести обучение.

③ После восстановления заводских настроек, если невозможно нормально использовать принтер, необходимо повторно обучить принтер, чтобы обеспечить его нормальное использование. Для этого следует выполнить следующие действия:

- а. Откройте инструмент настройки принтера этикеток, сначала выполните "Самообучение DAC" (убедитесь, что в машину помещается бумага с зазорами);
- b. После завершения самообучения DAC выполните "самообучение зазора";
- с. После завершения самообучения зазора, верните бумагу с этикетками, чтобы принтер находился в состоянии без бумаги, и проведите "обучение без бумаги";
- d. Извлеките этикеточную бумагу с зазорами, вставьте бумагу для черной этикетки и выполните "самообучение черной этикетки".

### VIII. Очистка принтера

Выполните эту простую процедуру технического обслуживания принтера, чтобы обеспечить качество печати и продлить срок службы устройства. Вот несколько рекомендаций по обслуживанию.

- 1. Используйте перечисленные ниже инструменты для очистки и обслуживания принтера:
- Ватные палочки
- Хлопковая ткань
- Пылесос или воздушная щетка
- 100% промышленный спирт 2. Шаги по уходу и чистке:

| Часть<br>очистки    | Шаги                                                                                                    |  |
|---------------------|----------------------------------------------------------------------------------------------------|--|
| Печатная<br>головка | <ol> <li>Пожалуйста, выключите питание принтера</li> <li>Дайте печатной головке остыть как минимум одну минуту</li> <li>Используйте ватную палочку, смоченную в 100% промышленном спирте, для протирки поверхности печатной головки</li> </ol> |  |
|                     | Печатная головка<br>Элементы печатной головки<br>Передний резиновый ролик Элементы печатной головки<br>Ручка для чистки<br>печатной головки                                                                                                    |  |
| Резиновы<br>й ролик | <ol> <li>Пожалуйста, выключите питание принтера</li> <li>Поворачивая резиновый ролик, тщательно протрите его с помощью<br/>хлопковой ткани или ватной палочки, смоченной в 100%<br/>промышленном спирте</li> </ol>                             |  |
| Нож для<br>бумаги   | Используйте хлопковую ткань, смоченную в 100% промышленном спирте, для протирки                                                                                                    |  |
| Датчик              | Используйте воздушную щетку или пылесос для удаления пыли с датчика                                                                                                    |  |

| Внешняя  | Протирайте влажной хлопковой тканью                               |
|----------|-------------------------------------------------------------------|
| часть    |                                                                   |
| машины   |                                                                   |
| Внутреня | Используйте воздушную щетку или пылесос для удаления пыли изнутри |
| я часть  | машины                                                            |
| машины   |                                                                   |

Внимание:

- Не прикасайтесь к печатной головке руками. При случайном касании рукой протрите хлопковой тканью, смоченной в 100% промышленном спирте
- Пожалуйста, используйте промышленный спирт
- Не используйте медицинский спирт, поскольку он может повредить печатную головку
- Если у вас часто возникают сообщения об ошибках на принтере, регулярно чистите датчики принтера
- Принтер имеет максимальную скорость печати 15% для каждой строки точек. Если требуется напечатать черную линию во всю ширину, высота черной линии не должна превышать 40 точек (для принтеров 203 DPI – 5 мм, для принтеров 300 DPI – 3,3 мм).

## IX. Устранение неисправностей

В таблице ниже приведены часто встречающиеся проблемы для операторов и способы их решения. Если вы уже следовали нашим инструкциям для устранения неисправностей, но проблема не была решена, или принтер все еще не работает должным образом, пожалуйста, свяжитесь с отделом обслуживания клиентов продавца, чтобы получить дополнительную помощь.

| Вопросы     | Возможные факторы              | Решение                          |
|-------------|--------------------------------|----------------------------------|
| Индикатор   | • Вилки розетки переменного    | • Проверьте разъем питания и     |
| питания не  | тока и блока питания не        | убедитесь, что вилки розетки     |
| горит       | правильно подключены к         | переменного тока и блока питания |
|             | розетке принтера               | правильно подключены к принтеру. |
|             | • Выключатель питания принтера | • Включите выключатель питания   |
|             | не включен                     |                                  |
| Исчерпана   | • Исчерпана угольная лента     | • Установка новой угольной       |
| угольная    | • Неправильный путь установки  | ленты                            |
| лента       | угольной ленты                 | • Пожалуйста, выполните          |
|             |                                | повторную установку, следуя      |
|             |                                | всем шагам по установке          |
|             |                                | угольной ленты                   |
| Бумага      | • Бумага для этикеток          | • Установка новой бумаги для     |
| закончилась | закончилась                    | этикеток                         |
|             | • Неправильный путь установки  | • Пожалуйста, переустановите,    |
|             | рулонной этикетки              | следуя всем шагам по установке   |
|             | • Неправильное обнаружение     | этикетки                         |
|             | датчиком зазора/черной         | • Повторная калибровка датчика   |
|             | этикетки                       | этикеток                         |
| Заедание    | • Неправильное обнаружение     | • Повторная калибровка датчика   |
| бумаги      | датчиком зазора/черной         | этикеток                         |

|                          | <ul> <li>этикетки</li> <li>Неправильная настройка размера бумаги для этикеток</li> <li>Возможно, в принтере застряла бумага для рулонной этикетки</li> </ul> | <ul> <li>Установите правильный размер<br/>этикетки</li> <li>Очистите внутреннюю часть<br/>принтера</li> </ul>                                                                                                    |
|--------------------------|----------------------------------------------------------------------------------------------------|----------------------------------------------------------------------------------------------------|
| Не удается<br>напечатать | <ul> <li>Проверьте, правильно ли подключен кабель передачи к разъему порта передачи данных машины</li> </ul>                                                 | <ul> <li>Повторное подключение кабеля передачи</li> <li>Замена нового кабеля передачи</li> <li>Используемая угольная лента и этикетки не совместимы</li> <li>Подтвердите правильность установки красящей стороны угольной ленты</li> <li>Установите углеродную ленту заново</li> <li>Очистка печатной головки</li> <li>Неправильная настройка концентрации печати принтера</li> <li>Плохое подключение кабеля печатной головки, пожалуйста, выключите принтер и снова подключены правильно</li> <li>Пожалуйста, убедитесь, что провода шагового мотора подключены правильно</li> </ul> |

| Не высокое | • Неправильная установка                                         | • Установите расходные                                                          |
|------------|------------------------------------------------------------------|---------------------------------------------------------------------------------|
| качество   | угольной ленты и бумаги для                                      | материалы заново                                                                |
| печати     | <ul><li>этикеток</li><li>Накопление пыли или клея на</li></ul>   | <ul> <li>Очистка печатной головки</li> <li>Очистка резиновых роликов</li> </ul> |
|            | печатающую головку                                               |                                                                                 |
|            | <ul> <li>Плотность печати установлена<br/>неправильно</li> </ul> |                                                                                 |
|            | • Повреждена печатная головка                                    | • Регулируйте скорость печати и                                                 |
|            | • Используемая угольная лента и                                  | плотность печати принтера                                                       |
|            | этикетки не совместимы                                           | • Распечатайте значение                                                         |
|            |                                                                  | самотестирования, проверьте,                                                    |
|            |                                                                  | не повреждена ли печатная                                                       |
|            |                                                                  | головка, если она повреждена,                                                   |
|            |                                                                  | замените печатную головку.                                                      |
|            |                                                                  | • Замените на подходящую                                                        |
|            |                                                                  | угольную ленту или                                                              |
|            |                                                                  | подходящую бумагу для                                                           |
|            |                                                                  | этикеток                                                                        |
|            |                                                                  | • Если толщина этикетки                                                         |
|            |                                                                  | превышает 0,22 мм, это может                                                    |
|            |                                                                  | привести к плохому качеству                                                     |
|            |                                                                  | печати. Сначала увеличьте                                                       |
|            |                                                                  | давление печатной головки                                                       |
|            |                                                                  | • Убедитесь, что держатель                                                      |
|            |                                                                  | печатной головки полностью                                                      |
|            |                                                                  | закрыт                                                                          |

| Когда       | • Неправильно установлены или              | • Пожалуйста, убедитесь, что                    |
|-------------|--------------------------------------------|-------------------------------------------------|
| происходит  | не полностью установлены                   | установлен правильный размер                    |
| пропуск     | размеры этикетки                           | этикетки                                        |
| бумаги при  | • Замена этикетки не требует               | <ul> <li>Пожалуйста, перекалибруйте</li> </ul>  |
| печати      | повторной калибровки датчика               | датчик этикетки                                 |
|             | <ul> <li>Латчик этикетки покрыт</li> </ul> | <ul> <li>Используйте возлушную шетку</li> </ul> |
|             | пылью, что приводит к                      | для удаления пыли с датчика                     |
|             | неправильному обнаружению                  |                                                 |
| При печати  | • Датчик этикетки настроен                 | • Повторная калибровка датчика                  |
| маленьких   | неправильно                                | этикеток                                        |
| рулонных    | • Неправильно установлен                   | • Установите правильный размер                  |
| этикеток    | размер этикетки                            | этикетки и размер зазора между                  |
| позиция     | • Вертикальное смешение                    | этикетками                                      |
| печати      | (vertical offset) в стиле рулонной         | • Если вы используете                           |
| неправильна | этикетки в драйвере принтера               | программное обеспечение                         |
|             | настроено                                  | BarTender, установите                           |
|             | исправильно                                | вертикальное смещение в                         |
|             | поправлявно                                | драйвере принтера                               |
|             |                                            | (vertical offset)                               |
| Содержание, | • Неправильно установлен                   | • Установите правильный размер                  |
| которое     | размер этикетки                            | этикетки                                        |
| должно быть |                                            |                                                 |
| напечатано  |                                            |                                                 |
| слева и     |                                            |                                                 |
| справа,     |                                            |                                                 |
| потеряно    |                                            |                                                 |

| Проблема     | • Углеродная лента установлена   | • Пожалуйста, установите    |
|--------------|----------------------------------|-----------------------------|
| морщин       | неправильно                      | подходящую концентрацию для |
|              | • Этикеточная бумага             | печати этикетки             |
|              | установлена неправильно          | • Пожалуйста, отрегулируйте |
|              | • Неправильная концентрация      | регулятор ширины этикетки,  |
|              | печати                           | чтобы он соответствовал     |
|              | • Бумага для этикеток            | ширине этикетки             |
|              | неправильно подается             |                             |
| Черная       | • На печатной головке есть грязь | • Очистка печатной головки  |
| бумага для   | • Резиновый ролик грязный        | • Очистка резиновых роликов |
| этикеток     |                                  |                             |
| имеет серые  |                                  |                             |
| полосы       |                                  |                             |
| Нет печатных | • Неправильный путь установки    | • Пожалуйста, выполните     |
| шрифтов на   | рулонной этикетки                | установку этикетки заново,  |
| этикетке     |                                  | следуя шагам из главы по    |
|              |                                  | установке этикетки          |